## POLSIS - ระบบการเสนอขอสำเร็จการศึกษา ระดับบัณฑิตศึกษา

## คณะรัฐศาสตร์และรัฐประศาสนศาสตร์

- การเข้าใช้งาน เปิดโปรแกรมบราวเซอร์พิมพ์ URL ดังนี้ https://sis.pol.cmu.ac.th
- 2. จะปรากฏหน้าจอเพื่อยืนยันตัวตน โดยใช้รหัส CMU Account ของนักศึกษาภายในคณะรัฐศาสตร์ และรัฐประศาสนศาสตร์เท่านั้นที่มสิทธิ์ใช้งานระบบ

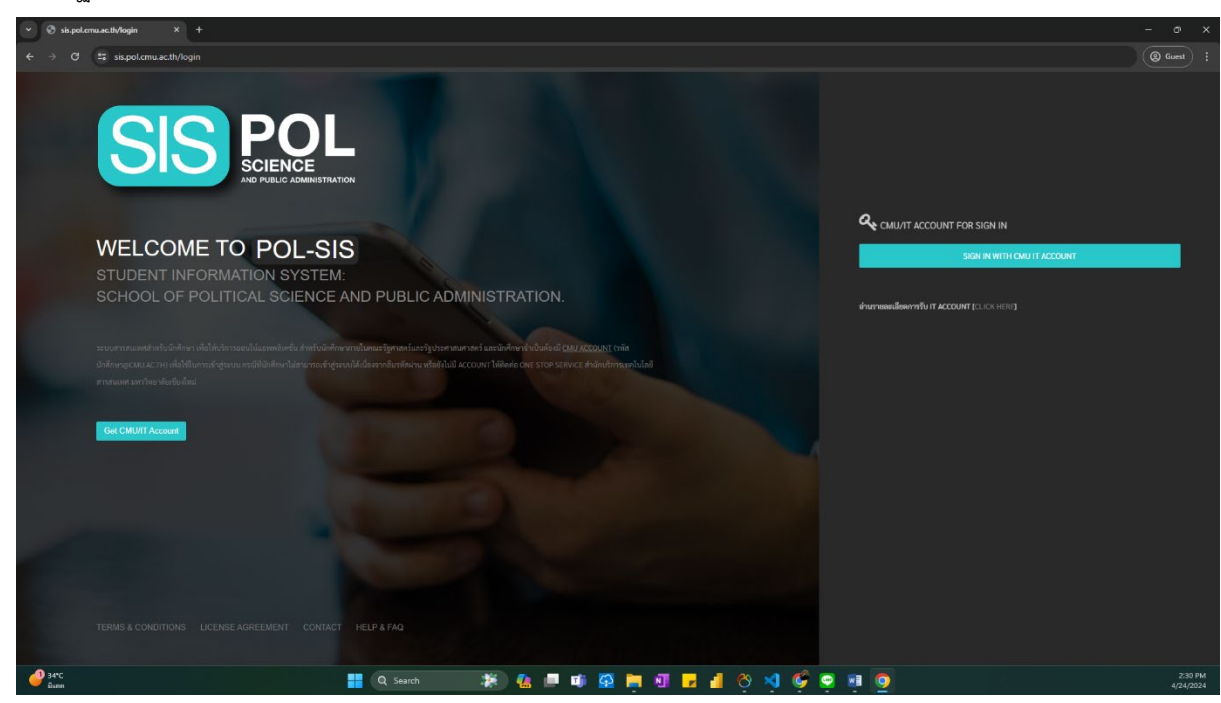

3. หน้าจอระบบจะเชื่อมโยงไปยังระบบ Login ของระบบยืนยันตัวตนของมหาวิทยาลัย (CMU oAuth)

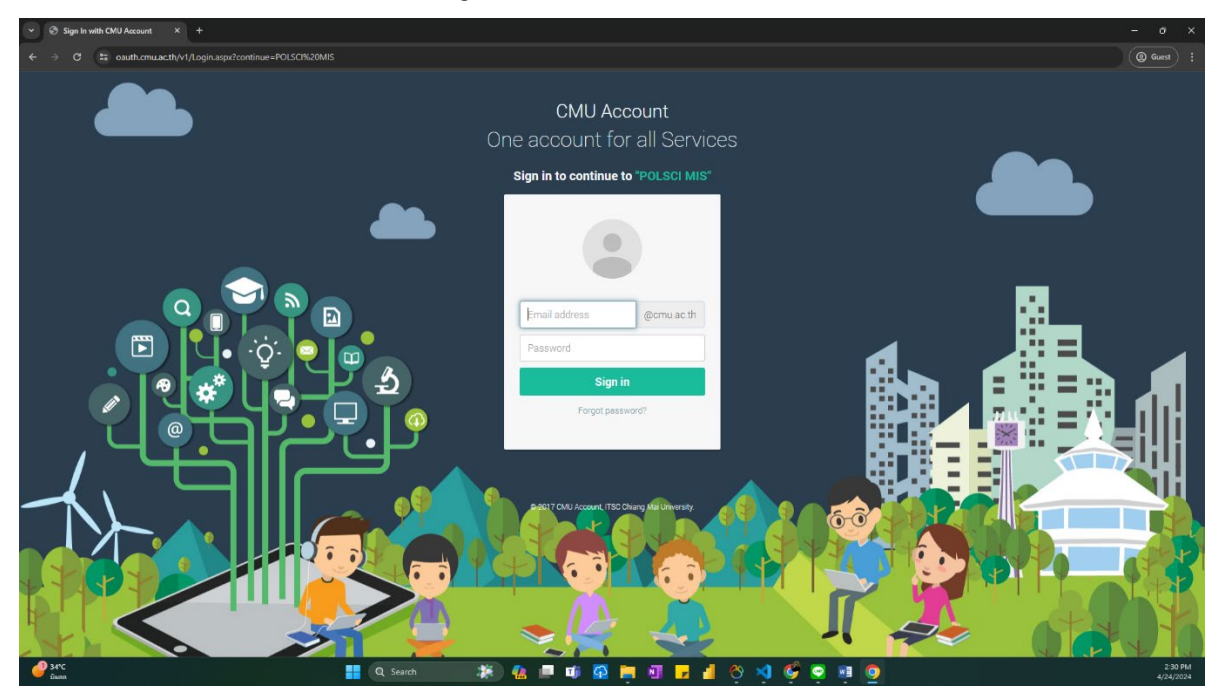

 เมื่อทำการ Login จะเข้าสู่ระบบ POLSIS ที่หน้าจอหลัก คลิกที่เมนู "ระบบการเสนอขอสำเร็จ การศึกษา ระดับบัณฑิตศึกษา" เพื่อเปิดโปรแกรม

| HOME DASHBOARD                                                                                                    |                                                                                                    |                                       |                                         |
|----------------------------------------------------------------------------------------------------|----------------------------------------------------------------------------------------------------|---------------------------------------|-----------------------------------------|
| SERVICES                                                                                                    |                                                                                                    |                                       |                                         |
| 🔤 นางสาว ชนม์ชนก กายตะวัน (MS. CHONCHANOK KAITAWAN)                                                                                                    |                                                                                                    |                                       |                                         |
| NOTIFICATIONS  Https://ds.Foo.com/acti+r/00u/c  https://ds.Foo.com/acti+r/00u/c  tubook/invitorsans/deal/ob/foo.publicational  • จะเป็นการกระกับส่างอยกิจและประวัตร์ไปส่วนสุดอาการสะดิสตราชสรีตอิตการแก้ง • • * ในการกระกับส่างอยกิจและประวัตร์ไปส่วนสุดอาการสะดิสตราชสรีตอิตการแก้ง • • * ในการกระกับส่างอยกิจและประวัตร์ไปส่วนสุดอาการสะดิสตราชสรีตอิตการแก้ง • • * ในการกระกับส่างอยกิจและประวัตร์ไปส่วนสุดอาการสะดิสตราชสรีตอิตการแก้ง • • * ในการกระกับส่างอยกิจและประวัตร์ไปส่วนสุดอาการสะดิสตราชสรีตอิตการแก้ง • • * * ในการกระกับส่างอยกิจและประวัตร์ไปส่วนสุดอาการสะดิสตราชสรีตอิตการสะดิสตราชสรีตอิตการแก้ง • • * ในการกระกับส่างอยกิจและประวัตร์ไปส่วนสุดอาการสะดิสตราชสรีตอิตการแก้ง • • * ในการกระกับส่วนสาราชสรีตออการสะดิสตราชสรีตออการแก้ง • • * ในการกระกับสาราชสรีตออการสะดิสตราชสรีตออการสะดิสตราชสรีตออการแก้ง • • * ในการกระกับสาราชสรีตออการสะดิสตราชสรีตออการสะดิสตราชสรีตออการแก้ง • • * * ในการกระกับสาราชสรีตออการสะดิสตราชสรีตออการสะดิสตราชสรีตออการแก้ง • • * * ในการกระกับสาราชสรีตออการสรีตออการสะดิสตราชสรีตออการสะดิสตราชสรีตออการสะดิสตรา | າງ ກັບ ເພື່ອການສະຫາດໃນການອອກແບບສະດົນທ່າຍໆ<br>ແລ້ ຜູ້ມ RECORDS ຈຳແລ້ວໃຫ້ເຈົ້າໃນກ່ານການມີການແທກນະເຫດັນ (ກຸແກະແຫ່ນກອກໃນແມ່ນອກັບ ມັນ | จะปีนายการ้านเคริย)                   |                                         |
| ไปด้านอานังสือขอดวามอนูเคราะห์<br>(ครอแบงสตัว)                                                                                                    | (กรอดมางหร่อง<br>(กรอดมางหร่อง)                                                                                                  | เบบสมัครงานสหกิจศึกษา<br>(กรดแบงฟต์ม) | (14)<br>แบบคำรอทั่วไป<br>( กรอนบบเศรษ ) |
| (สำรู่ทบบ)<br>ระบบการเสนของสำเร็จการศึกษา ระดับบัณฑิตศึกษา<br>[]]                                                                                                    |                                                                                                    |                                       |                                         |

 หน้าจอหลักสำหรับโปรแกรมจะแสดงรายละเอียดโดยย่อของนักศึกษาและ แบบฟอร์มต่าง ๆ ที่ต้อง ยื่นผ่านระบบออยไลน์ ตามขั้นตอน

| localhost/sis/portal/reques | sts × 👌 isthesis.sis.pol.cmu.ac.th/user/ ×                                               | +                                                                                                    | - o >                                           |
|-----------------------------|------------------------------------------------------------------------------------------|----------------------------------------------------------------------------------------------------|-------------------------------------------------|
| O a https://ist             | thesis.sis.pol.cmu.ac.th/user/dashboard                                                  |                                                                                                    | ב פור ב פור בי                                  |
| Favorite 🗀 CMU 🗀 P          | POLSCI 🗅 Mail 🗅 DEV 🗅 Excel 🗅 Po                                                         | wer Bl 🗋 PDPA 🗋 Ebook 🗋 Icon 🖉 monday - Inbox 🌹 Calendar - SARAT K 🥘 ChatGPT 🔶 Gemini                                                         | 🗅 All Bookmark                                  |
| =                           |                                                                                          | c: ୯ ೫ ၎                                                                                                    | CHANINNAT_P@CMU.AC.TH<br>STUDENT ID : 651932014 |
| STUDENT MENU :              | DASHBOARD                                                                                |                                                                                                    | HOME > DASHBOARD                                |
|                             | ชนินทร์ณัฐ ปันบูล<br>รายอยกา 10 ธรรงวองส<br>⊗ สำนักวิชา: วิฐปรดกลนตาสตร์ ⊗ หลักดูตรวัฐปร |                                                                                                    |                                                 |
|                             |                                                                                          |                                                                                                    | & ออกจากระบบ                                    |
| IS/THESIS PRO               | GRESS INDICATOR                                                                          | แบบฟอร์มในการอื่นขอเสนอ/สอบทัวข้อวิทยานิพนธ์/การค้นคว้าอิสระ                                                                                  |                                                 |
|                             | 702                                                                                      | 1. แบบขอสอบหัวข้อและโครงร่างฯ เพื่อทำวิทยานิพนธ์/การค้นครัวเอิสระ<br>Form Id # POLSCI-01                                                      | ( ได้รับการอยู่มีพิเรียงร้อยแล้ว                |
| STUDENT INFO                | DRMATION                                                                                 |                                                                                                    |                                                 |
| ชื่อ-สกุล :                 | ชนินกร์ณัฐ ปันมูล                                                                        | > ขั้นตอนการเสนอแบบพ่อร์มพิจารณา                                                                                                    |                                                 |
| โทรศัพท์ :                  | 0979204442                                                                               | 🖨 ທີ່ແກ່ແບບທ້ານອ POLSCI-01                                                                                                    |                                                 |
| อีเมล์ :                    | nondrivel@gmail.com                                                                      |                                                                                                    |                                                 |
| ສາຫາວີຫາ:                   | รัฐประศาสนศาสตร์                                                                         | <ol> <li>แบบฟอร์มขอเสนอหัวข้อและโครงร่างวิทยานิพนย์/การค้นคว้าอิสระเข้าที่ประชุมคณะกรรมการบริหารหลักสูตรบัณฑิตศึกษา ประจำสาขาวิชาา</li> </ol> | ( ได้รับการอนุมัติเรียบร้อยแล้ว                 |
| หลักสูคร :                  | หลักสูตวรัฐประศาสนศาสตรมหาบัณฑิต                                                         | Form Id # POLSCI-02 # 01 - 02                                                                                                    |                                                 |
| อาจาร์ที่ปรึกษา             | ผู้ช่วยศาสตราจารย์ คร.พนม กุณาวงศ์                                                       |                                                                                                    |                                                 |
|                             |                                                                                          | > ขั้นตอนการเสนอแบบฟอร์มพิจารณา                                                                                                    |                                                 |
|                             |                                                                                          | 🖨 พิมพ์แบบต่ำขอ POLSCI-02-01 😝 พิมพ์แบบต่ำขอ POLSCI-02-02                                                                                     |                                                 |
|                             |                                                                                          |                                                                                                    | 200 844                                         |

6. **ตัวอย่าง**แบบฟอร์ม POLSCI-01 ที่นักศึกษายื่นผ่านระบบและได้รับการพิจารณาตามขั้นตอนแบบ

ออนไลน์ทุกขั้นตอน และสามารถสั่งพิมพ์ออกมาในรูปแบบกระดาษพร้อมกับแสดงลายเซ็นดิจิทัล แบบฟอร์มในการขึ่นขอเสนอ/สอบหัวข้อวิทยานิพนธ์/การค้นคว้าอิสระ

| 1. แบบขอสอบหัวข้อและโครงร่างฯ เพื่อทำวิทยานิพนธ์/การค้นคว้าอิสระ<br>Form Id # POLSCI-01 | ( ได้วับการอนุมัติเรียบร้อยแล้ว |
|-----------------------------------------------------------------------------------------|---------------------------------|
| > ขั้นตอนการเสนอแบบฟอร์มพิจารณา                                                         |                                 |
| 🖨 ทิมพ์แบบคำขอ POLSCI-01                                                                |                                 |

แบบฟอร์มในการยื่นขอเสนอ/สอบหัวข้อวิทยานิพนธ์/การค้นคว้าอิสระ

| เบขอสอบหัวข้อและโครงร่างฯ เพื่อทำวิทยานิพนธ์/การค้นคว้าอิสระ<br>id # POLSCI-01                                                                                                    |                                                                        | ( ได้รับการอนุมัติเรียบร้อยแ                                                                                             |
|----------------------------------------------------------------------------------------------------|------------------------------------------------------------------------|----------------------------------------------------------------------------------------------------|
| ขั้นคอนการเสนอแบบฟอร์มพิจารณา                                                                                                    |                                                                        |                                                                                                    |
| (สำมัน 1.) (ธาจารย์ที่มรีกษาวิทยามิทนธ์/การคิมหรืาสิตระ)<br>รศ.ตราหนม กุณาวงศ์<br>( ขมูมิสารกษา: 25 ดิจกษม 2566 เวลา 15.46 น.                                                                                                    |                                                                        |                                                                                                    |
| ได้รับการแสนอเรื่องเมื่อ : 25 สิงหาคม 2566 เวลา 13.07 น.                                                                                                    |                                                                        |                                                                                                    |
| (สำนั้น 2.) [ประธานกรรมการบริการหลักสูดาบัณฑิตศาวันรจำสาราวิชาว]<br>ผศ.ศร.รวีวิรารณ แพทย์สมาน<br>( ขนูมีศราชการ-25 ลิตกรณ 2566 ราลา 21.39 น.                                                                                                    |                                                                        |                                                                                                    |
| ได้รับการเสนอเรื่องเมื่อ : 25 ลิงหาคม 2566 เวลา 15.50 น.                                                                                                    |                                                                        |                                                                                                    |
| ທີ່ແຫ້ມນາເຄົ່າຫລ DOI SCL01                                                                                                    |                                                                        |                                                                                                    |
| d-draft-proposal/f36904a0-2c6a-47d2-bc11-f66721ea21b7/print                                                                                                    |                                                                        |                                                                                                    |
|                                                                                                    |                                                                        |                                                                                                    |
| POLSC-01                                                                                                    | Print                                                                  | 1 pag                                                                                                    |
|                                                                                                    | Print<br>Destination                                                   | 1 pag                                                                                                    |
| POLSC-01<br>มบบขอสอบหัวข้อและโครงร่างฯ เพื่อทำวิทยานิพนธ์/การค้นคว้าอิสระ<br>คณะรัฐศาสสนตรัฐประศาศศาสตร์ เหาวิทยานิตรีตเลียงไหม่                                                                                                    | Print<br>Destination<br>Pages                                          | 1 pag<br>Save as PDF<br>All                                                                                              |
| POLSC-01                                                                                                    | Print<br>Destination<br>Pages<br>Pages per sheet                       | 1 pag                                                                                                    |
| PCLSC-01<br>ເປັນການເປັນເປັນເປັນເປັນເປັນເປັນເປັນເປັນເປັນເປັ                                                                                                    | Print<br>Destination<br>Pages<br>Pages per sheet<br>Margins            | 1 pag<br>Save as PDF *<br>All *<br>1 *                                                                                   |
| POLSCH2<br>ແມ່ນຄອບກັ່ງບ້ອຍແລະໂອຮະອາດານ ເພື່ອກໍາວິກອາມີພາຍ໌/ກາງຄັບເລັ້າມີກາງກາງກາງກາງກາງກາງກາງກາງກາງກາງກາງກາງກາງກ                                                                                                    | Print<br>Destination<br>Pages<br>Pages per sheet<br>Margins<br>Options | 1 pag                                                                                                    |
| POLSCH2<br>POLSCH2<br>PO | Print<br>Destination<br>Pages<br>Pages per sheet<br>Margins<br>Options | I page         Save as PDF         All         1         Default         Headers and footers         Background graphics |
| Description       Description         Description       Description                                                                                                    | Print<br>Destination<br>Pages<br>Pages per sheet<br>Margins<br>Options | 1 pag<br>Save as PDF *<br>All *<br>1 *<br>Default *<br>Headers and footers<br>✓ Background graphics                      |
| POLSCH2         POLSCH2         POLSCH2 <t< th=""><th>Print<br/>Destination<br/>Pages<br/>Pages per sheet<br/>Margins<br/>Options</th><th>1         ▲I         □         Default         ➡         Headers and footers         ☑         Background graphics</th></t<>                                                                                                    | Print<br>Destination<br>Pages<br>Pages per sheet<br>Margins<br>Options | 1         ▲I         □         Default         ➡         Headers and footers         ☑         Background graphics       |
| DUICE CONTRACTION OF CONTRACTION OF                                                                                                    | Print<br>Destination<br>Pages<br>Pages per sheet<br>Margins<br>Options | 1 pag<br>Save as PDF<br>All<br>Default<br>Headers and footers<br>✓ Background graphics                                   |
| <text><image/><section-header><section-header><section-header><section-header><text><text><text><text><text><text><text><text><text><text><text><text></text></text></text></text></text></text></text></text></text></text></text></text></section-header></section-header></section-header></section-header></text>                                                                                                    | Print<br>Destination<br>Pages<br>Pages per sheet<br>Margins<br>Options | 1 pag<br>Save as PDF  ■<br>All  ■<br>1  ■<br>Default  ■<br>Background graphics                                           |
| <page-header><page-header><image/><text><text><text><text><text><text><text><text><text><text><text><text><text><text><text><text></text></text></text></text></text></text></text></text></text></text></text></text></text></text></text></text></page-header></page-header>                                                                                                    | Print<br>Destination<br>Pages<br>Pages per sheet<br>Margins<br>Options | 1 pag<br>Save as PDF<br>All<br>1<br>Default<br>Background graphics<br>↓                                                  |

นักศึกษา

Save

เอกสารฉบับนี้สีลายมีอซีออิเล็กทรอนิกส์ ตามพระราชวัญญัติ ว่าด้วยอากรามกางอิเล็กทรอนิกส์ พ.ศ. 2564 และข้อปัตโนหาวิทยาลัยสือเงินน่ ว่าด้วยการใช้ ลายมีอซีออิเล็กทรอนิกส์ พ.ศ. 2564 ผ่านระบบ POLSIS CMU